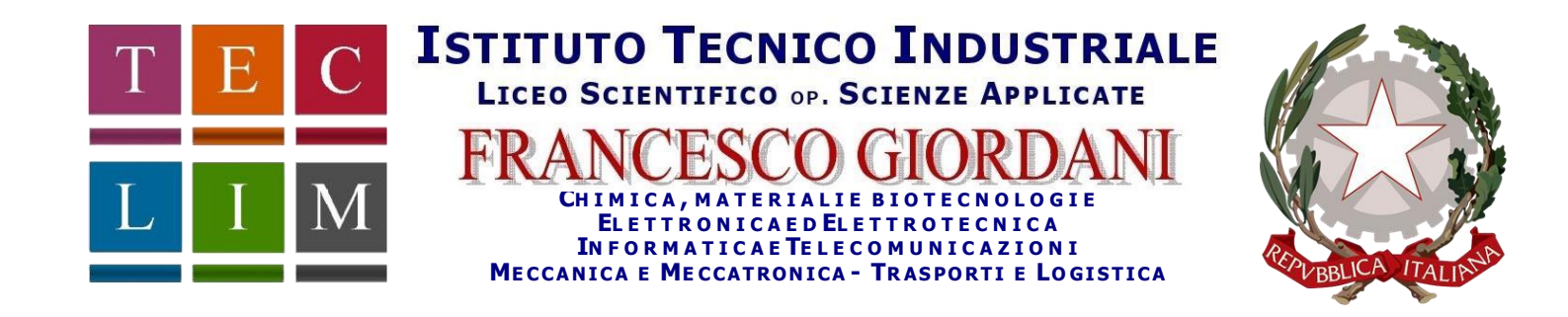

ISTITUTO TECNICO INDUSTRIALE STATALE - "F. GIORDANI"-CASERTA Prot. 0016951 del 03/12/2021 (Uscita)

Al Personale docente Agli alunni e genitori Allo Staff DS

Oggetto: Colloqui Scuola – Famiglia su Piattaforma Microsoft Teams giorni 16 – 17 Dicembre 2021

I colloqui con le famiglie, si terranno on line su Teams nei giorni:

- **16 Dicembre** classi I; IV; V, dalle ore 16:00 alle ore 18:30;
- **17 Dicembre** classi II; III, dalle ore 16:00 alle ore 18:30.

Le prenotazioni con i docenti potranno essere effettuate dai genitori (in caso di minori) nei giorni **13 e 14** Dicembre 2021

secondo la seguente modalità:

#### <u>Genitori</u>

I Sig.ri genitori possono prenotare un appuntamento con i docenti cliccando sul seguente link:

https://tinyurl.com/COLLOQUI-DICEMBRE-2021

Dopo aver cliccato sul link il genitore dovrà:

1. inserire le credenziali di Teams del proprio figlio per accedere alla schermata di prenotazione;

| Microsoft                   |                                  |
|-----------------------------|----------------------------------|
| Accedi<br>Passare a Outlook |                                  |
| Indirizzo di post           | a elettronica o numero di telefo |
| Problemi di access          | o all'account?                   |
| Accedi con una chi          | ave di sicurezza (?)             |
|                             | Avant                            |

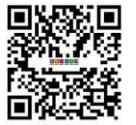

2. scegliere la classe di appartenenza del proprio figlio; se la classe non è visibile sulla schermata iniziale, cliccare sul pulsante "Mostra altri servizi" e scorrere fino alla classe interessata come indicato di seguito:

| ITI-LS "F.C                | GIORD     |                           |                                                 |                                                                                                    |
|----------------------------|-----------|---------------------------|-------------------------------------------------|----------------------------------------------------------------------------------------------------|
| OICEM                      | BRE A.    | .S. 2021-2022             |                                                 | SCEGLIERE LA<br>CLASSE                                                                                     |
| Prenotazione Colloqui 3FI  | 0         | Prenotazione Colloqui 3El |                                                 |                                                                                                    |
| , 2 ore e 30 minuti 🌐      |           | , 2 ore e 30 minuti 🌐     |                                                 |                                                                                                    |
| Prenotazione Colloqui 3DI  | 0         | Prenotazione Colloqui 3Cl | 0                                               |                                                                                                    |
| , 2 ore e 30 minuti 🌐      |           | , 2 ore e 30 minuti 🌐     |                                                 |                                                                                                    |
| Prenotazione Colloqui 3BTL | 0         | Prenotazione Colloqui 3BM | 0                                               |                                                                                                    |
| 5 minuti 🌐                 |           | 5 minuti 🌐                |                                                 |                                                                                                    |
|                            | Mostra al | tri servizi               | Se la cla<br>nell'e<br>clico<br>«MOST<br>e scor | asse non è presente<br>elenco abbreviato<br>care sul pulsante<br>FRA ALTRI SERVIZI»<br>rere verso il basso |

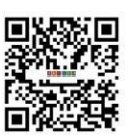

| Prenotazione Colloqui 1EIT | $\bigcirc$ | Prenotazione Colloqui 1DIT                                  |
|----------------------------|------------|-------------------------------------------------------------|
| , 2 ore e 30 minuti 🌐      |            | , 2 ore e 30 minuti 🌐                                       |
| Prenotazione Colloqui 1CIT | $\bigcirc$ | Prenotazione Colloqui 1BIT                                  |
| , 2 ore e 30 minuti 🌐      |            | , 2 ore e 30 minuti 🌐                                       |
| Prenotazione Colloqui 1AIT | $\bigcirc$ | Prenotazione Colloqui 1AEE                                  |
| , 2 ore e 30 minuti 🌐      |            | ,2 ore e 3 SELEZIONARE LA CLASSE<br>e                       |
| Prenotazione Colloqui 1AC  | •          | scorrere verso il basso per:<br>1. selezionare il docente e |
| , 2 ore e 30 minuti 🌐      |            | l'orario del colloquio;<br>2. inviare la prenotazione       |

**3.** scegliere il docente con cui prenotare il colloquio, nella casella a cascata, e successivamente scegliere l'orario.

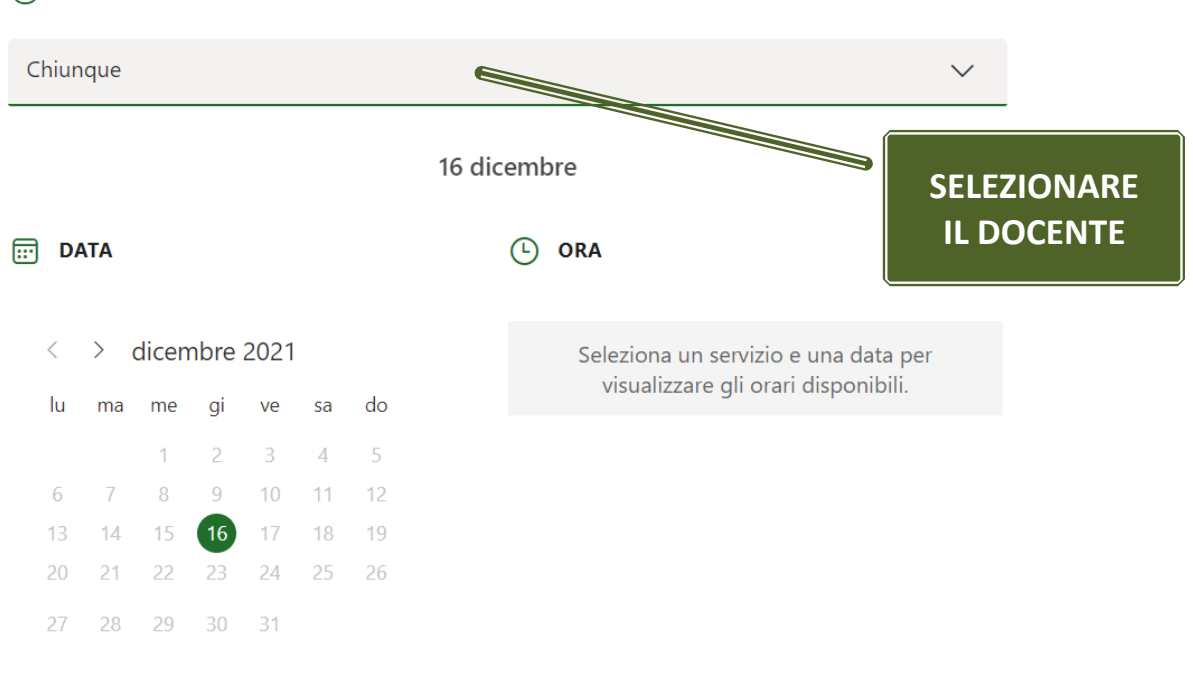

SELEZIONARE PERSONALE (FACOLTATIVO)

(i) Tutti gli orari sono in (UTC+00:00) Dublin, Edinburgh, Lisbon, London

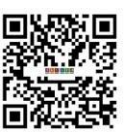

#### SELEZIONARE PERSONALE (FACOLTATIVO)

| Chiunque 🗸               |             |    |    |    |    |    |  |       |             |             |
|--------------------------|-------------|----|----|----|----|----|--|-------|-------------|-------------|
| Chiu                     | Chiunque    |    |    |    |    |    |  |       |             |             |
| FRAN                     | Disponibile |    |    |    |    |    |  |       |             |             |
| MARINA GALASSO           |             |    |    |    |    |    |  |       |             | Disponibile |
| ANNA PISCITELLI          |             |    |    |    |    |    |  |       |             | Disponibile |
| DOMENICO IANNIELLO Dispo |             |    |    |    |    |    |  |       | Disponibile |             |
|                          |             | 1  | 2  | 3  | 4  | 5  |  |       |             |             |
| 6                        | 7           | 8  | 9  | 10 | 11 | 12 |  | 17:00 | 17.0E       | 17:10       |
| 13                       | 14          | 15 | 16 | 17 | 18 | 19 |  | 17.00 | 17.05       | 17.10       |
| 20                       | 21          | 22 | 23 | 24 | 25 | 26 |  | 17:15 | 17:20       | 17:25       |
| 27                       | 28          | 29 | 30 | 31 |    |    |  |       |             |             |
|                          |             |    |    |    |    |    |  | 17:30 | 17:35       | 17:40       |

(i) Tutti gli orari sono in (UTC+00:00) Dublin, Edinburgh, Lisbon, London

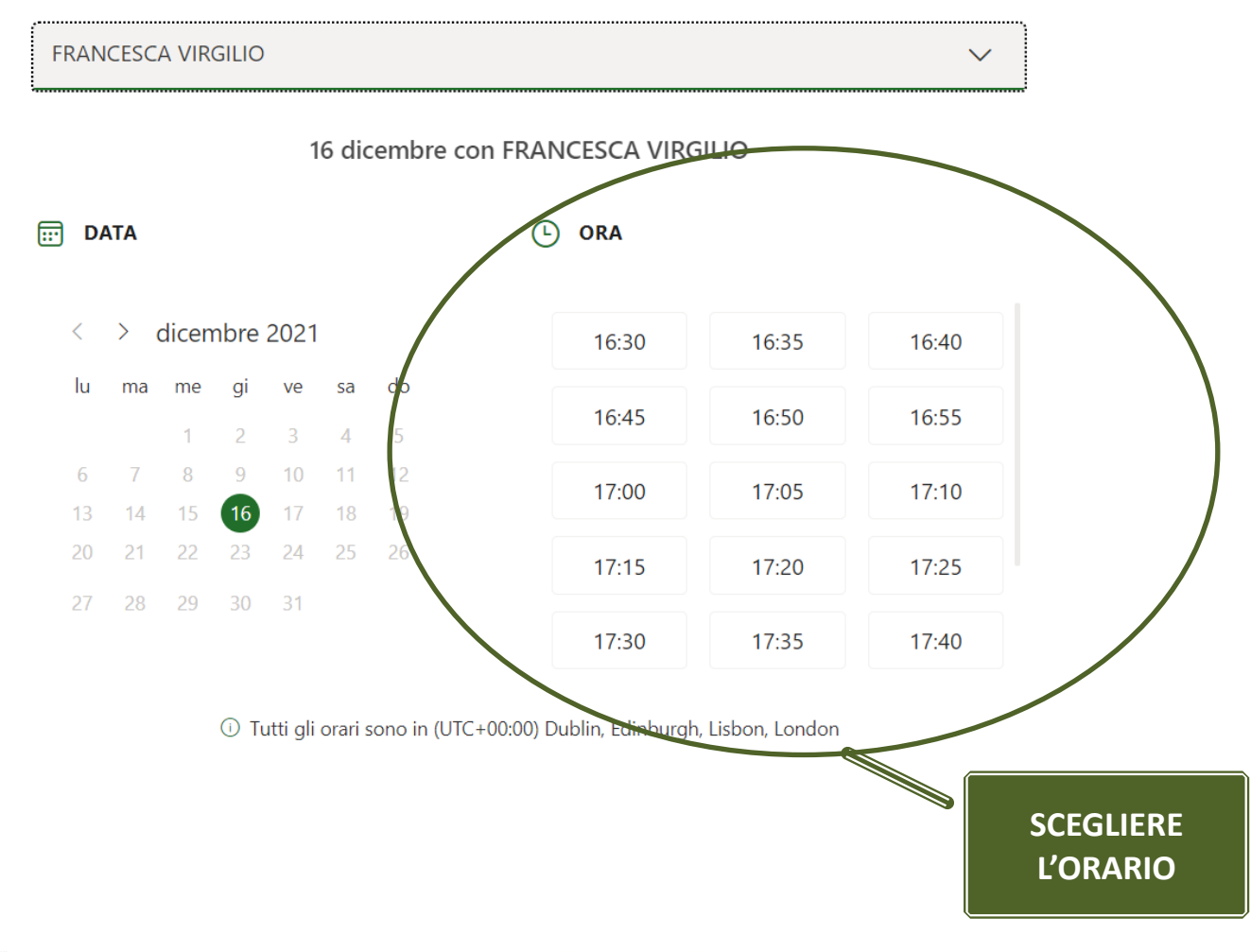

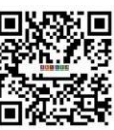

#### 4. Inserire i dati richiesti e cliccare sul pulsante "PRENOTA"

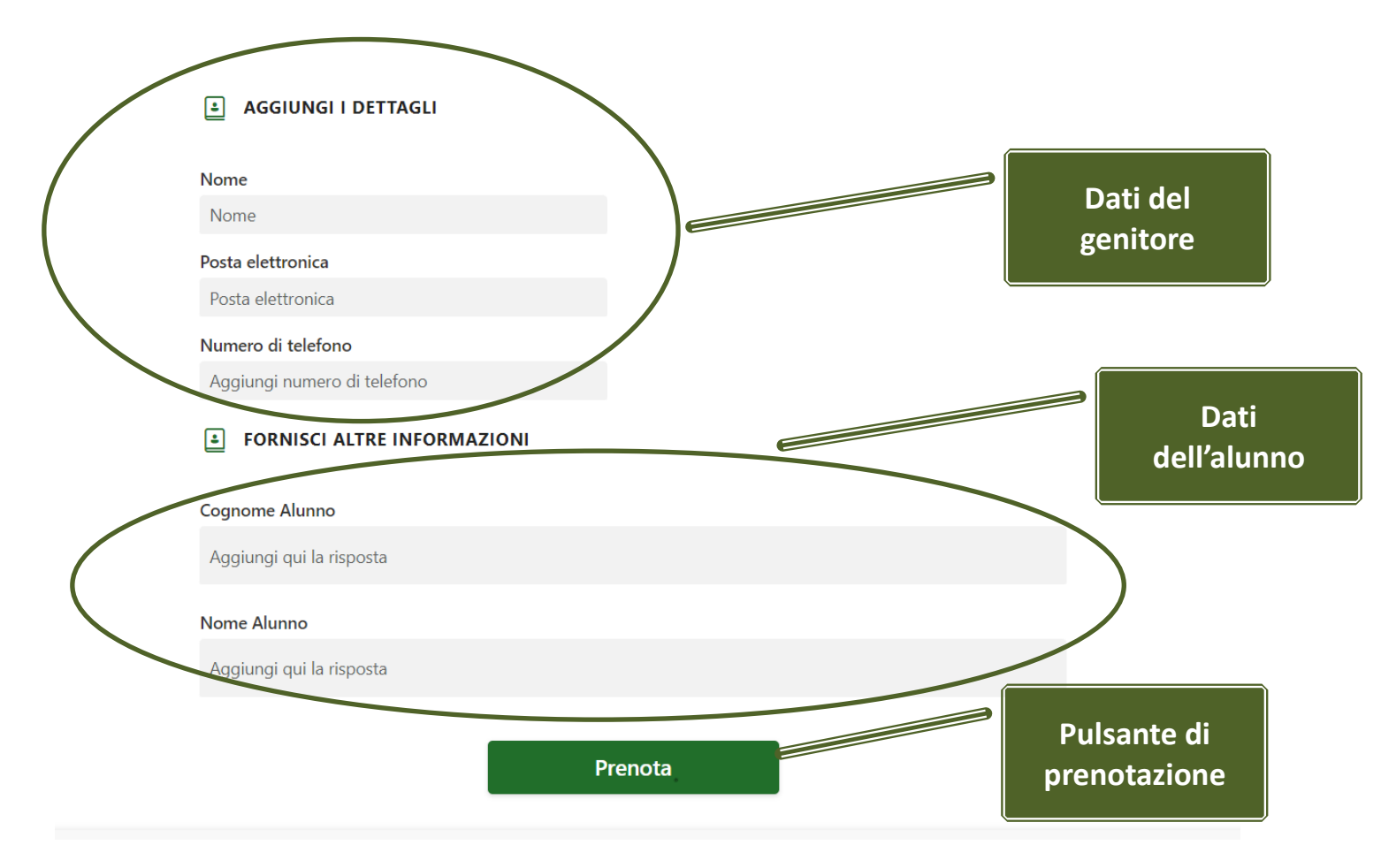

Successivamente a tale registrazione il genitore riceverà un'e-mail di conferma della prenotazione nella casella di posta elettronica indicata in fase di prenotazione.

Il giorno e all'ora prenotata il genitore dovrà collegarsi alla piattaforma Microsoft Teams con le credenziali del proprio figlio e attendere la chiamata da parte del docente.

#### Si raccomanda di prenotare i colloqui solo per situazioni didattiche o personali complesse.

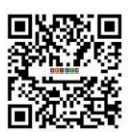

Per qualunque altra esigenza i genitori possono prenotare formale colloquio mediante le apposite funzioni disponili nel registro elettronico Argo.

# **Docenti**

Ciascun docente potrà controllare le prenotazioni pervenute mediante due modalità:

1. Controllando le email di conferma nella casella di posta elettronica associata al proprio account di Teams consultabile dall'app Outlook di Microsoft365 accessibile all'indirizzo <u>www.office.com</u>:

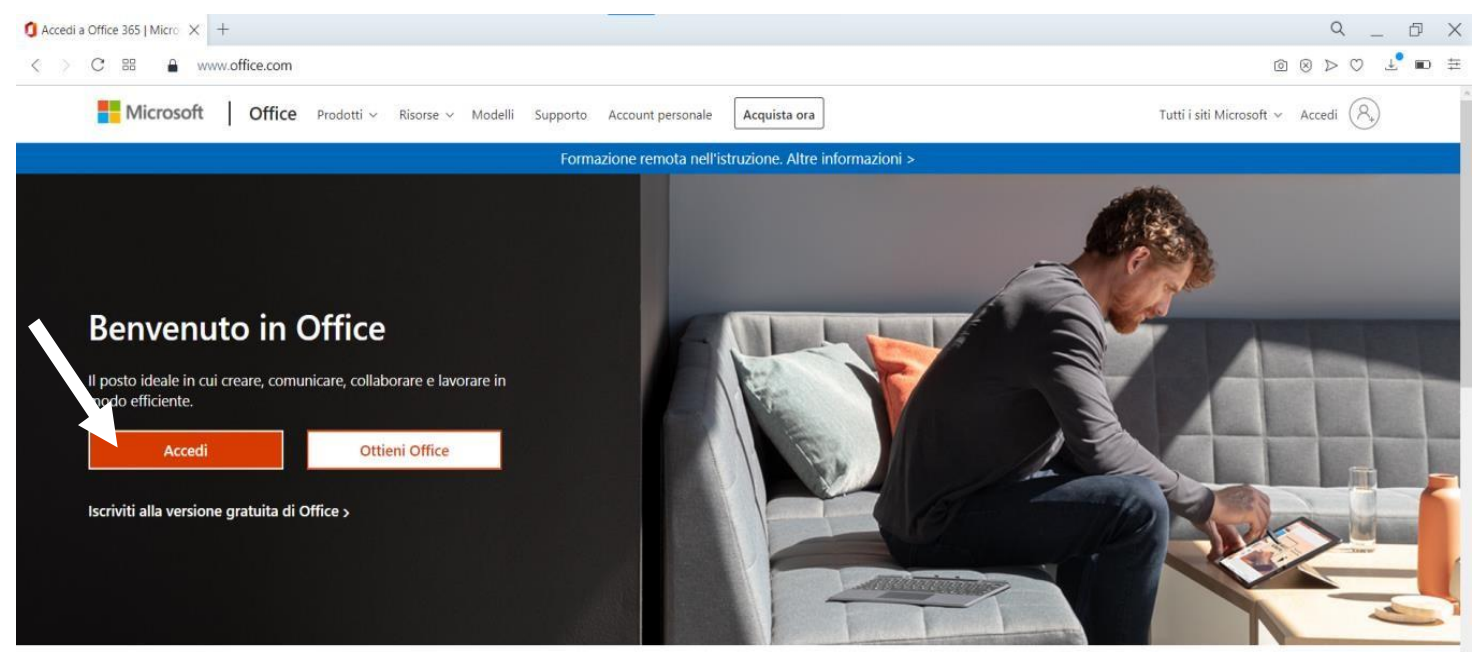

Accedi per usare le tue app di produttività preferite da qualsiasi dispositivo

| Accesso all'account × + |                                                                                                    | Q 07          |
|-------------------------|----------------------------------------------------------------------------------------------------|---------------|
| > C 🕮 🔒 login.microsoft | line.com/common/oauth2/authorize                                                                                                    | 0 8 > 0 1 2 - |
|                         | Microsoft Accedi nome.cognome@itigiordani.onmicrosoft.com Se non si ha un account, fare clic qui per creame uno. Problemi di accesso all'account? |               |
| <b>3</b> 9              | VIA LAVIANO, 18 – 81100 CASERTA -<br>CENTRALINO 0823.327359 – FAX 0823.3                                                                          | -<br>\$25655  |

#### ISTITUTO TECNICO INDUSTRIALE LICEO SCIENTIFICO OP. SCIENZE APPLICATE

# **FRANCESCO GIORDANI**

| Home page di Microsoft ○ ×       | +            |                         |                                |                     |                                  |                      |                    |                  | Q _ Ø X |
|----------------------------------|--------------|-------------------------|--------------------------------|---------------------|----------------------------------|----------------------|--------------------|------------------|---------|
| < > C ==   % 🔒                   | www.office.o | com                     |                                |                     |                                  |                      |                    | 0 8              |         |
| III T E C L                      | I M          | Office 365              | ₽ Cerca                        |                     |                                  |                      |                    | <u>چ</u> ?       |         |
| <ul> <li>▲</li> <li>↓</li> </ul> | Buonas       | sera                    |                                |                     |                                  |                      | Insta              | Illa Office \vee | ~       |
| w                                | Tutti        | Elemento personale rece | <b>nte</b> Condiviso Preferiti | I                   |                                  | Elenco filtri o tipo | $\bigtriangledown$ | ↑ Carica         |         |
| x                                | <u> </u>     | Nome                    |                                | Accesso \vee        | Condiviso da $\scriptstyle \lor$ | Azioni 🗸             |                    |                  |         |
|                                  | OUT          | TLOOK                   |                                | • <u>A</u>          |                                  |                      |                    |                  |         |
|                                  |              |                         | Nessun do                      | cumento di Office o | nline recente                    |                      |                    |                  |         |
| •                                |              |                         | Condividi e conabora con arc   | per iniziare.       | o oppure cancane o aprin         | euno                 |                    |                  |         |
| uji                              |              |                         |                                |                     |                                  |                      |                    |                  |         |
| 5 <sup>m</sup>                   |              |                         |                                |                     |                                  |                      |                    |                  |         |
| 48                               |              |                         |                                |                     |                                  |                      |                    |                  |         |
| -                                |              |                         |                                |                     |                                  |                      |                    |                  |         |

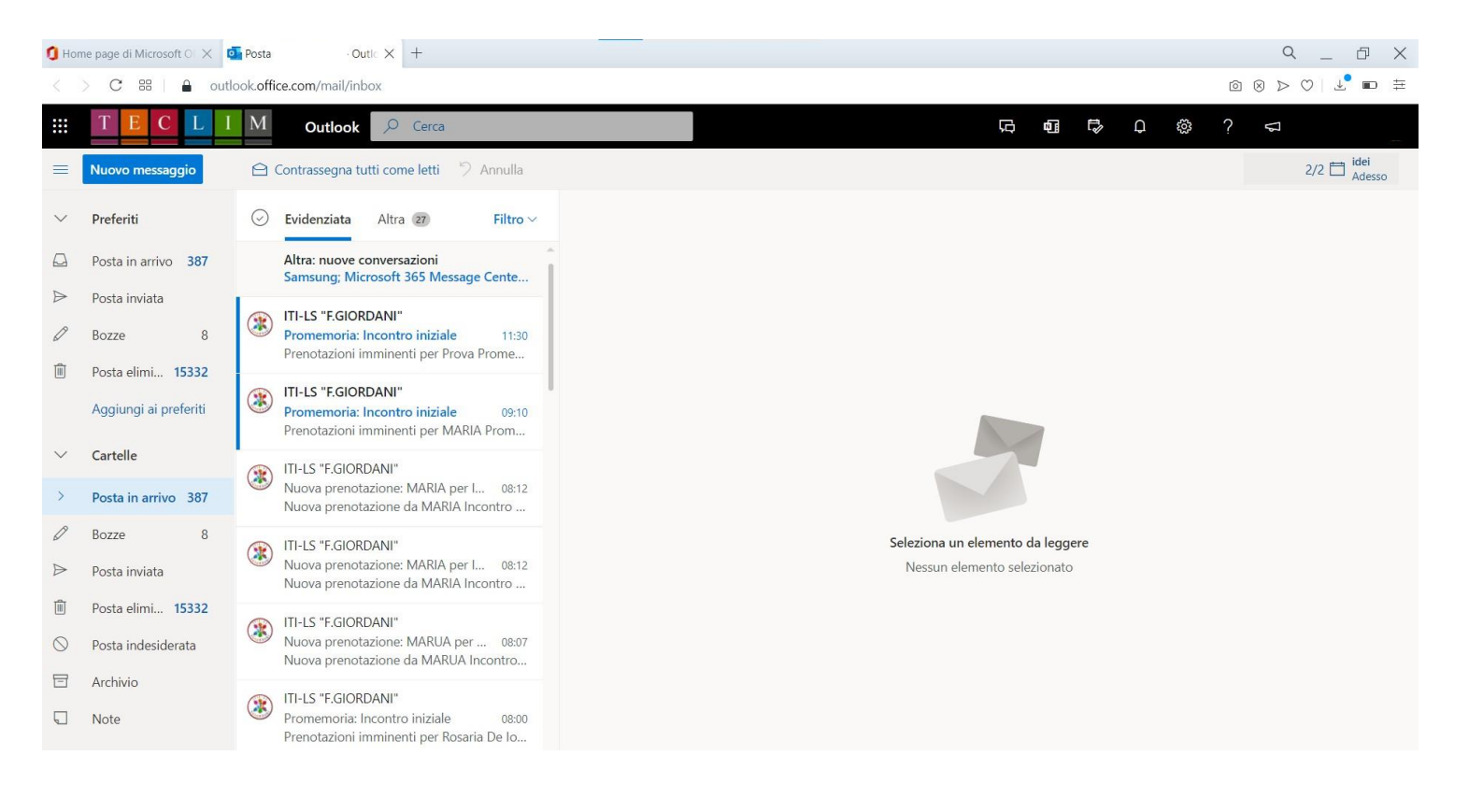

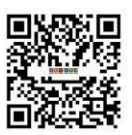

VIA LAVIANO, 18 - 81100 CASERTA -CENTRALINO 0823.327359 - FAX 0823.325655 E\_MAIL CETF02000X@ISTRUZIONE.IT - SITO WEB: WWW.GIORDANICASERTA.EDU.IT COD. ISTITUTO CETF02000X - DISTRETTO SCOLASTICO N.12 - C.F. 80009010614

| 🚺 Ho   | me page di Microsoft O 🗙 🧧                     | Posta - Outle × +                                                                                                |                                                                                     | Q D                            |
|--------|------------------------------------------------|----------------------------------------------------------------------------------------------------|-------------------------------------------------------------------------------------|--------------------------------|
| <      | > C ==   🔒 outle                               | ook. <b>office.com</b> /mail/inbox/id/AAQkADFIN2YzNGNmLTIkN                                                      | lzYtNDMyMi05NDgyLTEwM2IxNjU1MWQ2ZQAQAIHGe8e12sNEjRVLNgAXkR8%3D                      | ◎ ⊗ ▷ ♡   ⊥ ■                  |
|        | T E C L I                                      | M Outlook $ \nearrow $ Cerca                                                                                     |                                                                                     | ? 5                            |
| =      | Nuovo messaggio                                | 📋 Elimina 🛛 Archivia 🚫 Posta indesiderata 🛇                                                                      | 🗸 🗹 Pulisci 🗈 Sposta in 🗠 🖉 Categorizza 🗠 😗 Posponi 🗠 🏷 Annulla \cdots              | 1/2 HEZIONE DI FISIC<br>Adesso |
| $\sim$ | Preferiti                                      | ⊘ Evidenziata Altra 27 Filtro ∨                                                                                  | Promemoria: Incontro iniziale                                                       |                                |
|        | Posta in arrivo 385                            | Altra: nuove conversazioni<br>Samsung; Microsoft 365 Message Cente                                               |                                                                                     |                                |
|        | Posta inviata<br>Bozze 8                       | O ITI-LS "F.GIORDANI"<br>Promemoria: Incontro iniziale 11:30<br>Prenotazioni imminenti per Prova Prome           |                                                                                     |                                |
|        | Aggiungi ai preferiti                          | ITI-LS "F.GIORDANI"<br>Promemoria: Incontro iniziale 09:10<br>Prenotazioni imminenti per MARIA Prom              | Prenotazioni imminenti per<br><b>Prova</b>                                          |                                |
| ×<br>> | Cartelle<br>Posta in arrivo 385                | ITI-LS "F.GIORDANI"<br>Nuova prenotazione: MARIA per I 08:12<br>Nuova prenotazione da MARIA Incontro             | Promemoria per l'appuntamento.                                                      |                                |
| 0<br>A | Bozze 8<br>Posta inviata                       | ITI-LS "F.GIORDANI"<br>Nuova prenotazione: MARIA per I 08:12<br>Nuova prenotazione da MARIA Incontro             | Incontro iniziale con<br>Maria Russo                                                |                                |
|        | Posta elimi <b>15332</b><br>Posta indesiderata | ITI-LS "F.GIORDANI"           Nuova prenotazione: MARUA per 08:07           Nuova prenotazione da MARUA Incontro | டரு<br>mercoledì 31 marzo 2021<br>11:30 - 12:30<br>(UTC) Coordinated Universal Time |                                |
|        | Note                                           | ITI-LS "F.GIORDANI"<br>Promemoria: Incontro iniziale 08:00<br>Prenotazioni imminenti per Rosaria De Io           | Indirizzo del nostro ufficio                                                        |                                |
|        | ₫ x <sup>e</sup> …                             | ITI-LS "F.GIORDANI"<br>Nuova prenot <u>azione: Rosaria De I</u> 07:58                                            |                                                                                     |                                |

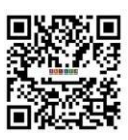

2. Accedendo al calendario dell'app Teams dove troverà indicate le varie prenotazioni:

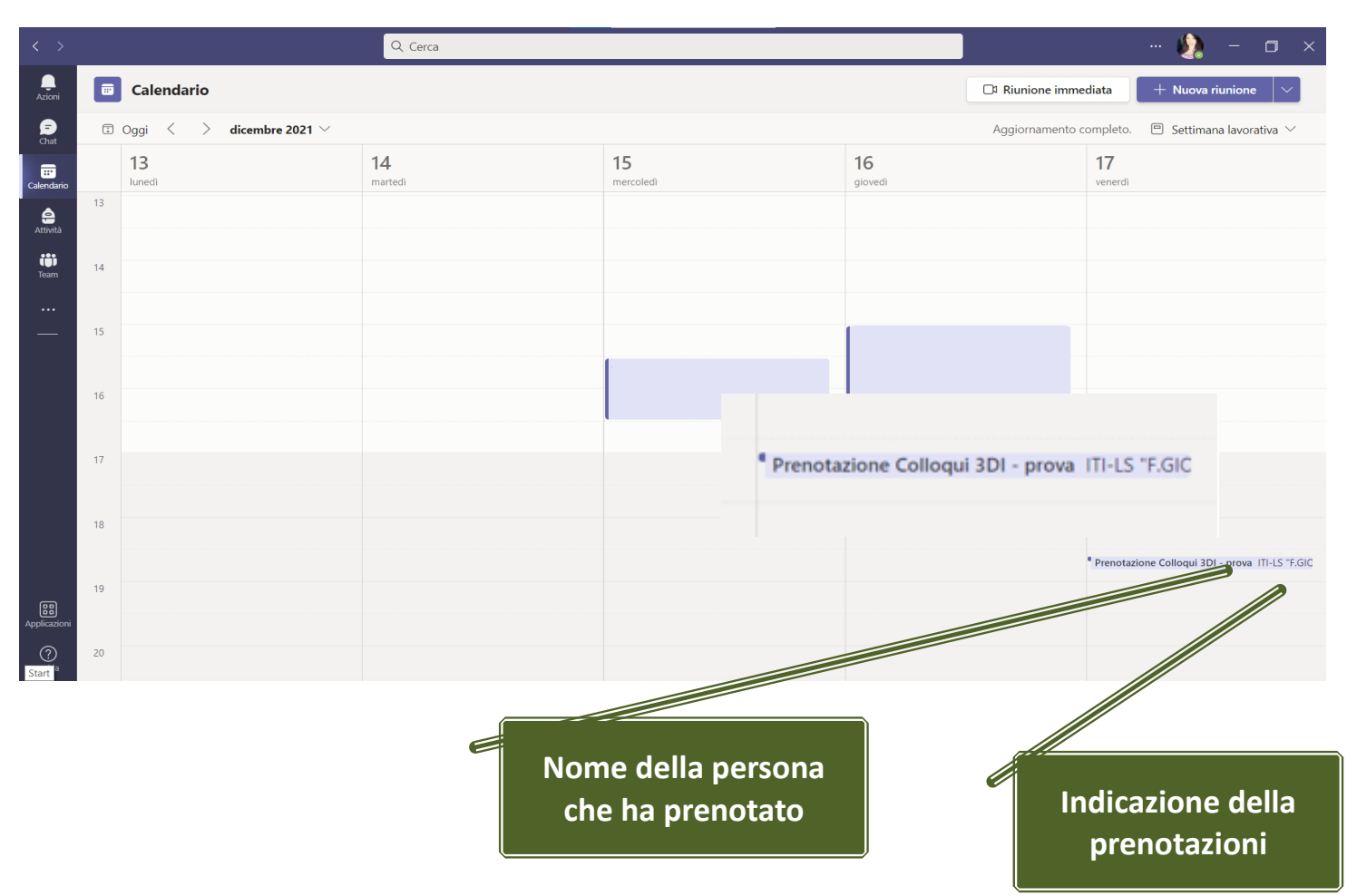

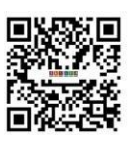

3. Cliccare sulla prenotazione per aprirla e vedere i dettagli della stessa (email e recapito del genitore e il nome e cognome dell'alunno)

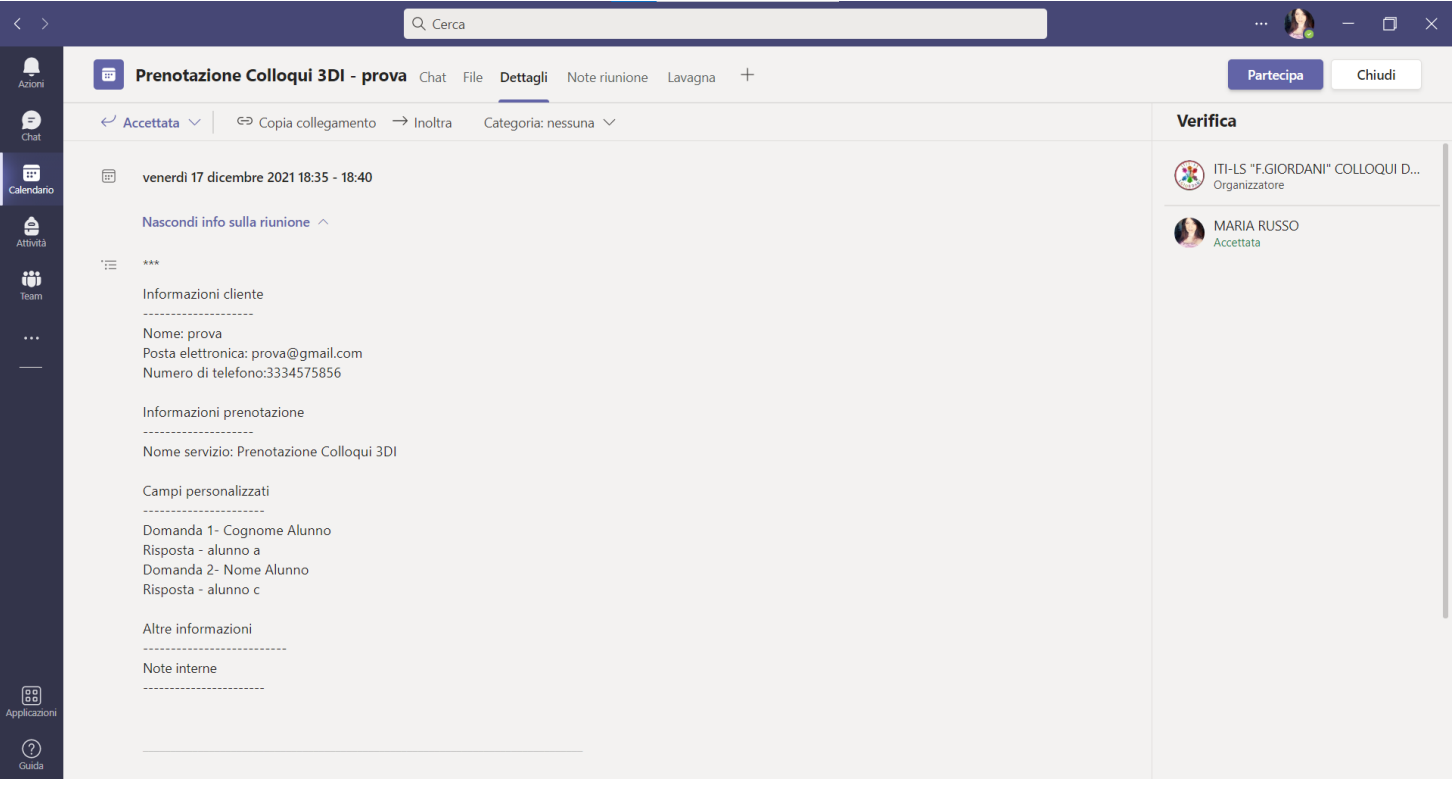

#### **N.B.** <u>L'ORARIO DI PRENOTAZIONE SUL CALENDARIO DI TEAMS E SFALZATO DI UN'ORA IN</u> <u>AVANTI (se la prenotazione è stata effettuata per le ore 18:00, sul calendario di teams comparirà alle ore</u> 19:00). <u>L'ORARIO CORRETTO è VISUALIZZABILE DALL'EMAIL PERVENUTA SU OUTLOOK</u>

Il giorno e l'ora dei colloqui il docente accederà al proprio team dedicato ai colloqui con le famiglie riportante la denominazione:

#### "COLLOQUI SCUOLA-FAMIGLIA PROF.COGNOME NOME"

e avvierà una riunione immediata e, all'orario indicato sulla prenotazione, contatterà il genitore che ha prenotato il colloquio richiamando l'account del rispettivo figlio.

# I docenti che non hanno, tra i loro team, quello corrispondente ai colloqui sono pregati di comunicarlo tempestivamente all'amministratore della piattaforma(prof.ssa Maria Russo).

Si consiglia una durata massima media di 5 minuti a colloquio e solo per situazioni complesse.

Caserta, 02/12/2021

F.to Il Dirigente Scolastico Dott.ssa Antonella Serpico Firma autografa sostituita a mezzo stampa ai sensi dell'art. 3, comma 2 del Decreto Legislativo n. 39/1993

Referente colloqui: Prof.ssa Rosaria De Iorio Supporto Tecnico: Prof.ssa Maria Russo

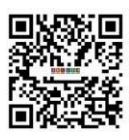